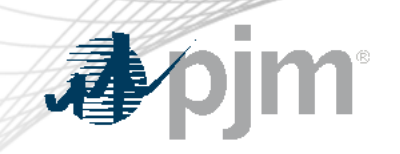

# FTR Bilateral Agreement Reform

As of May 14, 2024

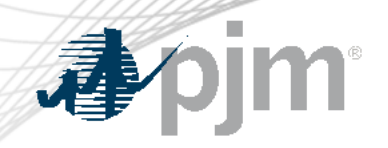

#### **Impact Details**

| Action Required                      | Deadline  | Who May Be Affected   |
|--------------------------------------|-----------|-----------------------|
| FTR Center Bilateral Changes - Train | 4/30/2024 | FTR Bilateral Traders |
| FTR Center Bilateral Changes - Prod  | 6/30/2024 | FTR Bilateral Traders |
|                                      |           |                       |
|                                      |           |                       |
| $\sim$                               |           |                       |
|                                      | 10        |                       |

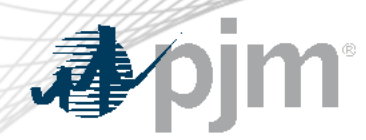

#### **FTR Center Releases**

## Bilateral Changes (Train 4/30/2024)

- FTR bilateral traders can test by submitting a bilateral agreement
  - Test between two accounts if data are available in the Train
  - Ask FTR group to coordinate on testing if data are not available in the Train environment

## Bilateral Changes (Prod 6/30/2024)

- FTR bilateral traders are require to submit a bilateral agreement for FTR trades confirming after 6/30/2024
- Be prepared for the longer processing of FTR bilateral trading

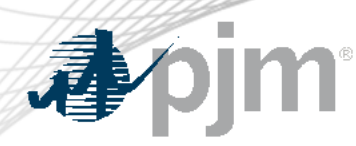

**Tariff Revisions** 

- Requiring the seller under a FTR bilateral agreement to confirm to PJM that it retains no continuing or lingering interest in the underlying FTR being sold.
- Requiring that certain primary economic terms of the FTR bilateral agreement and the related underlying FTR be reported to PJM by the buyer.
- Establishing a 48-hour time period, following execution of the FTR bilateral agreement, for the buyer to report such terms to PJM.
- Requiring the buyer under the FTR bilateral agreement to submit the document evidencing the FTR bilateral agreement to PJM.

https://elibrary.ferc.gov/eLibrary/filelist?accession\_num=20240415-3060

#### **Current Bilateral Trading Process**

#### Post/Available

- Post FTRs to sell or buy
- Public data

#### Accepted

 Private for bilateral participants

#### Confirmed

- Posting participant confirm/reject FTR bilateral trades
- Credit check
- Public data

| . <b>⊅</b> ∕pjn                                                                                                    | <b>1</b> ®                                 |                                                                                                    | New Bilateral Trading Process |                                                                                                    |      |                                                                                                    |   |                                                                                                    |  |  |
|----------------------------------------------------------------------------------------------------|--------------------------------------------|----------------------------------------------------------------------------------------------------|-------------------------------|----------------------------------------------------------------------------------------------------|------|----------------------------------------------------------------------------------------------------|---|----------------------------------------------------------------------------------------------------|--|--|
|                                                                                                    |                                            |                                                                                                    |                               | New S                                                                                                    | teps | 5                                                                                                    |   |                                                                                                    |  |  |
| Post                                                                                                    | Accepted                                   | Pre-<br>Confirmed                                                                                                    |                               | Submit<br>Agreement                                                                                                    |      | PJM<br>Check                                                                                                    |   | Final<br>Confirm                                                                                                    |  |  |
| <ul> <li>Sell or<br/>buy</li> <li>Public</li> <li>Require<br/>to fill in<br/>'Price*'</li> <li>*The price (\$/MW<br/>field should be<br/>completed with th<br/>actual price or<br/>prices paid under<br/>the FTR bilateral<br/>agreement.</li> </ul> | • Private for<br>bilateral<br>participants | <ul> <li>Posting participant confirm/ reject</li> <li>Credit Check</li> </ul> Members enter bilateral trades as the current method and process |                               | <ul> <li>New page under<br/>'Trading' to list all<br/>FTR bilateral<br/>trades which need<br/>the agreements</li> <li>Only Accepting<br/>participants to<br/>create/modify the<br/>bundle of FTR<br/>trades and submit<br/>the agreements</li> <li>Private</li> </ul> | •    | PJM will<br>check the<br>agreements<br>Credit check<br>Communicate<br>with the<br>bilateral<br>participants if<br>need | • | Bilateral FTR<br>data become<br>public after<br>PJM's<br>approval<br>All FTR<br>bilateral trades<br>are still shown<br>in the<br>'Confirmed'<br>page |  |  |

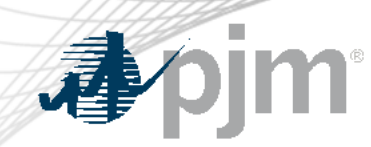

#### Best time for FTR bilateral trading

- Outside any auction window
- If any FTR effective next month is included in the bilateral trading, please start the trading process as early as possible.

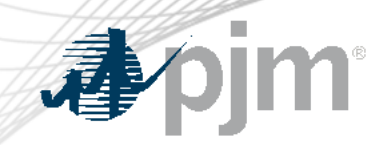

#### **PJM Contacts**

#### FTRGroup@pjm.com

#### Contact FTR Group for the technical questions about FTR Center and the bilateral process

#### TradeRiskandAnalytics@pjm.com

Contact Trade Risk and Analytics group for the business rules and the bilateral agreement related questions.

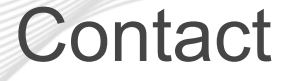

Facilitator: Todd Keech, Todd.Keech@pjm.com Secretary: Dave Miscavage, Dave.Miscavage@pjm.com SME/Presenter: Xu.Xu@pjm.com FTRGroup@pjm.com **FTR Center** 

Member Hotline (610) 666 – 8980 (866) 400 – 8980 custsvc@pjm.com

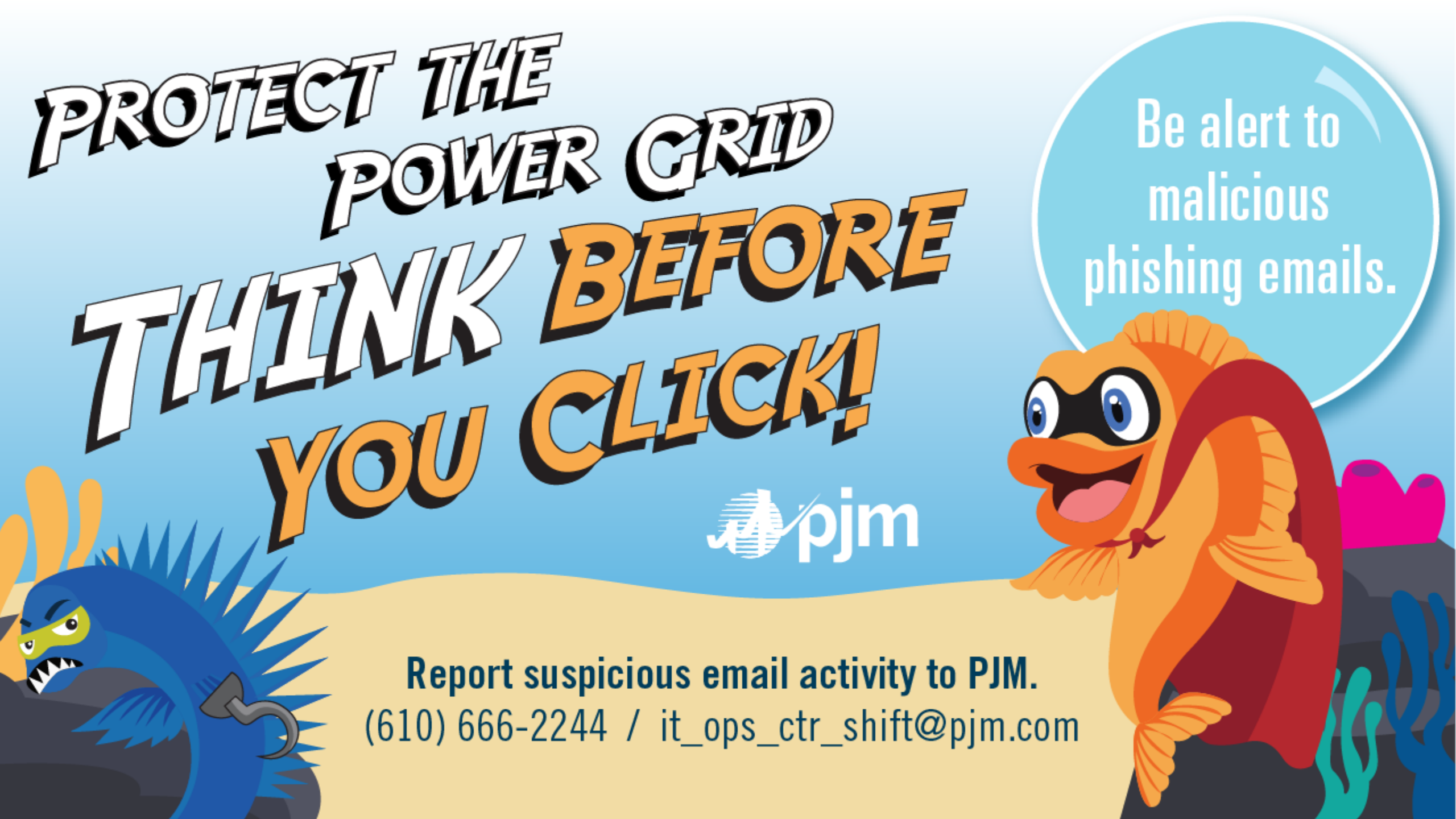

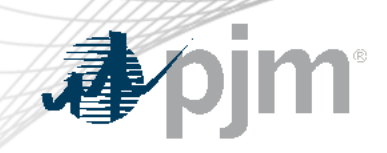

# Appendix Product Details

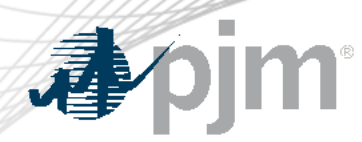

Background

# FTR Bilateral Transactions Review and Reporting Requirements were discussed in Risk Management Committee

FTR Bilateral Review and Reporting Summary - Presentation

Issue Tracking: FTR Bilateral Review and Reporting Requirements

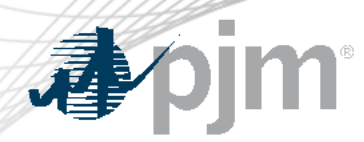

Step 1: Post FTR Bilateral Trades

- Set the Start Day and End Day
- "Price"(\$/MW) should be completed with the actual price or prices paid under the FTR bilateral agreement.
- Submit existing FTRs to the secondary trading bulletin board service through either FTR center web page or XML query (examples shown in the next slide)
- FTRs cannot be reconfigured in the secondary market.
- An FTR can be split into multiple FTRs on the same path with different MW amounts and different start and end dates from the original FTR.

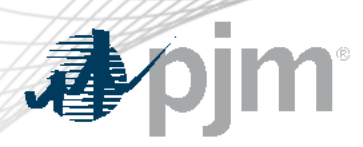

#### Step 1: Examples

 Submit a bilateral FTR through FTR Center website

| • | Submit a      |
|---|---------------|
|   | bilateral FTR |
|   | through XML   |
|   | query         |

End

5/31/2024

5/31/2024

5/31/2024

5/31/2024

Market

21/24 Long Term Auction (1) YR3 24H

21/24 Long Term Auction (3) YR3 OnPeak

21/24 Long Term Auction (2) YR3

21/24 Long Term Auction (1) YR3

Class

24H

24H

5/31/2024

Activity Log

Note: The 'Price (\$/MW)' should be completed with the actual price or prices paid under the FTR bilateral agreement.

Start

5/1/2024

5/1/2024

5/1/2024

5/1/2024

End Day

Confirmed

Sink

200

1750

ADD

DOCK-IZ

Agreement

5/1/2024

Accepted

Source

HETER

----

177020715 METER

177020754

101- 207

TIJLITT

Start Day

Available

5/1/2024>>5/31/2024

ID

Refresh

Save

Hedge

Obligation

Obligation

Obligation

Obligation

Row Count

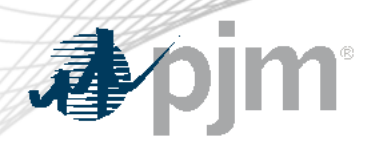

#### Step 2: Accept FTR Bilateral Trades

- Go to the Trading button
- Select the Available tab
- Select Start day and End Day
- Click to highlight the bilateral trade to be accepted
- Select the Save button

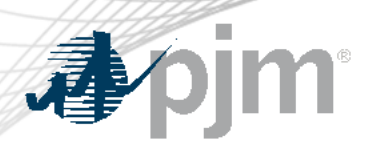

#### Step 2: Examples

- Accept a bilateral FTR through FTR Center website
  - Accept D 144 11/329/43 Accept 111329/01 DIM Accept 111327101 1.900 Fum Accept Accept 17/329950 D 114
- Accept a bilateral FTR through XML query

<env:Envelope xmlns:env="http://schemas.xmlsoap.org/soap/envelope/">
<env:Header/> <env:Body> <SubmitRequest xmlns="http://eftr.pjm.com/ftr/xml">
<TradingAction action="AcceptTrade"> <ID>1//330:\_6</ID> </TradingAction>
</SubmitRequest>
</env:Body> </env:Envelope>

**FTR Bilateral Trading** 

| Sto     | rt Dov      | 5/1/2024 | E                | nd Day         | 5/31/2024     | Refi                                                                 | esh     | XML   |
|---------|-------------|----------|------------------|----------------|---------------|----------------------------------------------------------------------|---------|-------|
| Sta     |             | 57172024 |                  |                | 575172024     | Sa                                                                   | /e      | CSV 📑 |
|         |             |          |                  |                |               |                                                                      |         |       |
| Post    | Available   | Accepted | Agreement        | Confirmed      | Activity Log  |                                                                      |         |       |
| 5/1/202 | 4>>5/31/202 | 24 Note: | The 'Price (\$// | WW)' should be | completed wit | h the actual price or prices paid under the FTR bilateral agreement. | ow Coun | nt: 7 |

Posted By Source Sink Start End Clearing Price (\$/MW-Period) Class Action ID Hedge Trade MW Price INE. CD AECO 5/1/2024 5/31/2024 0.40 24H Obligation Sell 0.5 500.00 6220 5/1/2024 5/31/2024 0.91 24H Obligation Sell 0.8 500.00 .....EU 1500 METER 5/1/2024 5/31/2024 0.40 24H Obligation Sell 0.3 500.00 5/1/2024 -3.58 OnPeak Sell 800.00 **BUCKTE** 5/31/2024 Obligation 1.0 \*\*TTD BUCK TE 5/1/2024 5/31/2024 -3.58 OnPeak Obligation Sell 1.0 800.00

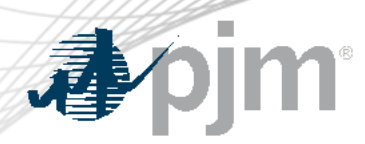

#### Step 3: Confirm FTR Bilateral Trades

- Posting participants will need to confirm FTR bilateral trades
- Go to the Trading button
- Select the Available tab
- Select Start day and End Day
- Click to highlight the bilateral trade to be confirmed
- Select the Save button
- Will check credit requirements

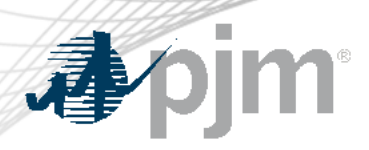

#### Step 3: Examples

 Confirm a bilateral FTR through FTR Center website

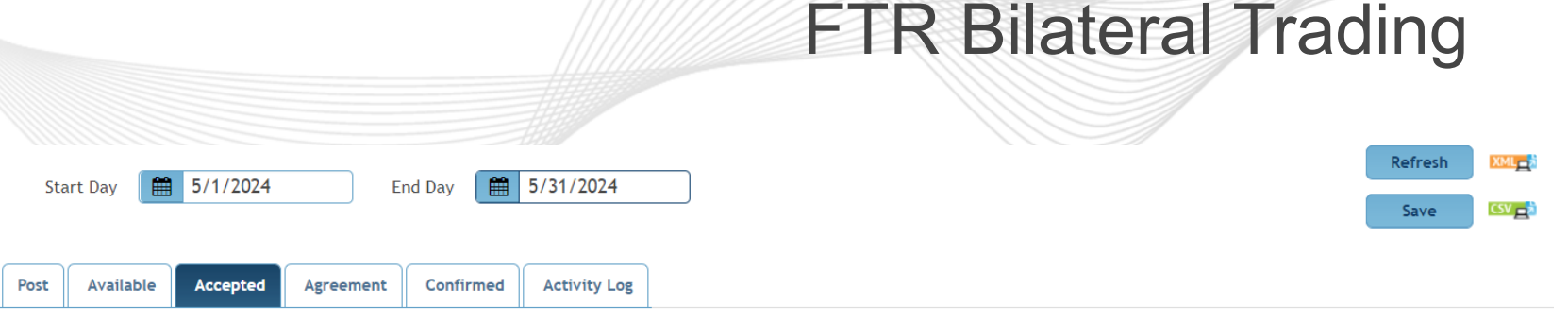

5/1/2024>>5/31/2024 Note: The 'Price (\$/MW)' should be completed with the actual price or prices paid under the FTR bilateral agreement.

|                                                                                                    | Action    | ID        | Posted<br>By | Accepted<br>By | Source  | Sink      | Start    | End       | Clearing<br>Price<br>(\$/MW-<br>Period) | Class  | He  |
|----------------------------------------------------------------------------------------------------|-----------|-----------|--------------|----------------|---------|-----------|----------|-----------|-----------------------------------------|--------|-----|
| <ul> <li>Image: A start of the start of the start of</li></ul> | Confirm 🗸 | 177329745 |              | глигэТ         | INCTED  | .:        | 5/1/2024 | 5/31/2024 | 0.40                                    | 24H    | ОЫ  |
|                                                                                                    | Confirm 🗸 | 177329751 | P            | Termes         | METED   | RCO.      | 5/1/2024 | 5/31/2024 | 0.91                                    | 24H    | ОЫ  |
|                                                                                                    | Confirm 🗸 | 177329761 |              | 0 M157         | INE LED | F0        | 5/1/2024 | 5/31/2024 | 0.40                                    | 24H    | Obl |
|                                                                                                    | None 🗸    | 177329775 |              | CLUTCE         | METED   | CHOK ES   | 5/1/2024 | 5/31/2024 | -3.58                                   | OnPeak | Obl |
| $\square$                                                                                                    | None v    | 1////     | P 100        |                | MALTELL | Len was 7 | 5/1/2024 | 5/21/2024 | -2 58                                   | OnDeak | ОЫ  |

 Confirm a bilateral FTR through XML query

<env:Envelope xmlns:env="http://schemas.xmlsoap.org/soap/envelope/">
<env:Header/> <env:Body> <SubmitRequest xmlns="http://eftr.pjm.com/ftr/xml">
<TradingAction action="ConfirmTrade"> <ID>177220225</ID> </TradingAction>
</SubmitRequest>
</env:Body> </env:Envelope>

Row Count: 7

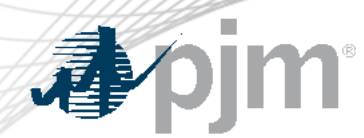

- Show all FTR trades by selecting Start Day, End Day, Posted By and Accepted By.
- Can download the data into a CSV file.
- Group one or multiple FTR trades into a bundle.
- One FTR trade can not be included into the different bundles.
- FTR trades under the same bundle have to have the same posting and accepting participants.
- Submit one agreement for one bundle.

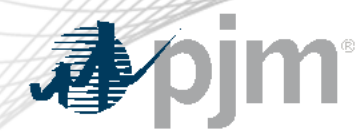

### FTR Bilateral Trading (New Bilateral Agreement tab)

## Step 4 (new): Create Bundle

- Only accepting participants can create bundles.
- Check one or multiple FTR trades, click 'Create Bundle' button
- Another window will pop-up: fill in the bundle name and choose the bundle price type
- The price shown in an agreement:
  - ✓ Per Path Price (is the "Price" shown in the first step of post): the total price will be calculated by the software for the agreement.
  - ✓ Bundle Price: one price to cover all FTR trades in the agreement.
- XML query is available for creating bundles.

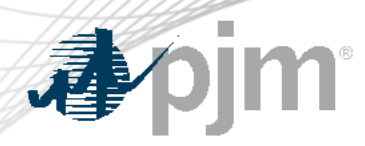

## FTR Bilateral Trading (New Bilateral Agreement tab)

#### Step 4: Examples

 Create bundle through new bilateral agreement tab

| Start Day 🗮 4/1/2024 E                                         | nd Day 🗎 5/31/2024     | Posted By | ✓ Accepted                             | d Ву                                |                                         | ~                                                                                     |                                                 |            |          | Refresh     |      |
|----------------------------------------------------------------|------------------------|-----------|----------------------------------------|-------------------------------------|-----------------------------------------|---------------------------------------------------------------------------------------|-------------------------------------------------|------------|----------|-------------|------|
| Post Available Accepted Agreement STEP 1: Create Bundle Create | Confirmed Activity Log |           |                                        |                                     |                                         |                                                                                       |                                                 |            |          |             |      |
| D ID Posted Accepted By By                                     | Source                 | Sink      | Start                                  | End                                 | Clearing<br>Price<br>(\$/MW-<br>Period) | Class                                                                                 | Hedge                                           | Trade      | ww       | Price       |      |
| x     z     λ       x     z     λ       x     x     x          | <u>э</u><br>•~р        | C D X     | 4/1/2024 :<br>5/1/2024 :<br>4/1/2024 · | 5/31/2024<br>5/31/2024<br>4/30/2024 | eeping                                  | Create Bundl<br>Bundle Name<br>Posting Partic<br>Price<br>Price<br>Price<br>Bundle Pr | and cannot b<br>e<br>Ipant Name<br>Price<br>ice | e blank. I | t does n | ot represer | En 4 |

 Create bundle through XML query

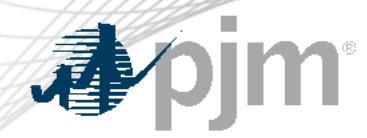

Step 5 (new): Bundle Information – Submit agreements and submit to PJM

- This step is to upload agreements and submit to PJM.
- Can delete bundle if participants want to regroup FTR trades.
- Select 'UPLOAD FILE', another window will pop-up
- Uploading file (submitting the agreement) has to be done through FTR Center (no XML query available).
- Provide the file description, and choose the PDF file only.
- Can re-upload the file before submitting to PJM.
- After submit to PJM, no more change is allowed.

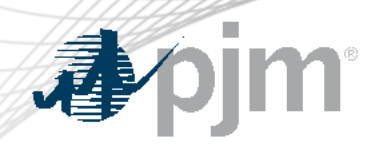

## FTR Bilateral Trading (New Bilateral Agreement tab)

#### Step 5: Examples

Submit to

PJM

• Upload File

| STEP 2: Bun | dle Information ·        | · Submit supporti   | ng documents an    | orting docu            | ments and submit           | to PJM Download |             |                                               |     |
|-------------|--------------------------|---------------------|--------------------|------------------------|----------------------------|-----------------|-------------|-----------------------------------------------|-----|
| Bundle ID   | Bundle Name              | Posting Participant | Accepting Particip | pant Descriptio        | n                          | pe              | e Status    | Action                                        |     |
| 11          |                          |                     |                    | PDF File o<br>Choose I | nly<br>File No file chosen | Upload          | NG FOR FILE | None V<br>None<br>UPLOAD FILE<br>DELETE BUNDL | LE  |
| 1           |                          |                     |                    |                        |                            | Cancel          |             | ·                                             |     |
| Start Day   | 6/1/2024                 | End Day             | 6/30/2024 P        | Posted By              | ✓ Accepted By              | Cancel          |             | Refr                                          | esh |
| Start Day   | 6/1/2024 le Accepted Agr | End Day             | 6/30/2024 P        | Posted By              | ✓ Accepted By              | Cancel          |             | Refr                                          | esh |

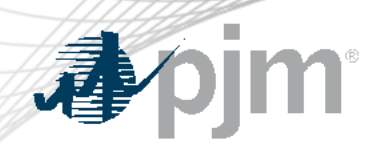

#### FTR Bilateral Trading (PJM Check)

- PJM will review the agreement
  - Verification of reported Primary Economic Term
  - Special provisions
- Check credit requirements
  - Purchaser's ability to perform, including meeting creditworthiness Requirements
  - Collateral calls if necessary
- PJM will respond within 48 hours.

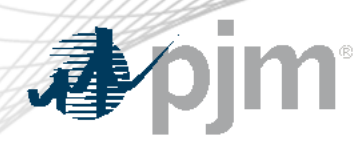

Step 6: Review the FTR bilateral trades after PJM check

- If FTR bilateral trades have been checked by PJM, PJM will run the final confirm process
- The bundles with agreements will be shown as 'Confirmed'
- All bilateral FTRs which have been finally confirmed by PJM will be shown on the 'Confirmed' page
- Each bilateral FTR will includes the information of 'Bundle Price Type' and 'Bundle Price'

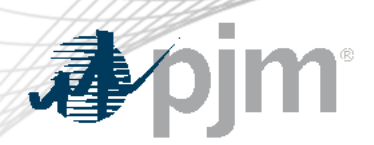

#### Step 6. Examples

STEP 2: Bundle Information - Submit supporting documents and submit to PJM Download

| Bundle ID | Bundle Name        | Posting Participant    | Accepting Participant | Bundle Price Type        | Bundle<br>Price<br>Total | File Name                                          | Bundle Status | Action   |
|-----------|--------------------|------------------------|-----------------------|--------------------------|--------------------------|----------------------------------------------------|---------------|----------|
| -70       |                    | <b>*</b>               | รงพาวา                | PERBUNDLE                | 2,000.00                 | Ton_DMTS1_202 TOTO2_10 TO Agreethene excercity.pdf | CONFIRMED     |          |
|           |                    |                        |                       |                          |                          |                                                    |               |          |
| Start     | Day 🛱 6/1/202      | 4 End D                | av 🛱 6/30/2024        | Posted By                |                          | Accepted By                                        | Refres        | h XML    |
| Start     |                    |                        |                       | - I USICU Dy             |                          |                                                    |               | CSV 🔤    |
| Post      | Available Accepted | d Agreement C          | onfirmed Activity Log | 5                        |                          |                                                    |               |          |
| 6/1/2024  | >>6/30/2024 Not    | te: The 'Price (\$/MW) | should be completed w | with the actual price of | or prices pa             | aid under the FTR bilateral agreement              | Row           | Count: 1 |

| Sink                   | Start    | End        | Clearing<br>Price<br>(\$/MW-<br>Period) | Class    | Hedge  | Trade | ww | Price  | Confirmation<br>Time | Bundle Price<br>Type | Bundle<br>Price |
|------------------------|----------|------------|-----------------------------------------|----------|--------|-------|----|--------|----------------------|----------------------|-----------------|
| MARLOWE 34 KV CAGERISH | 6/1/2024 | 6/30/202 : | J.27                                    | OnPea.': | ObligL | 5. d  | CC | 100.00 | J///ZUZ4 14:30.47    | PERBUNDLE            | ,200.00         |